## 📓 返却受付の流れ

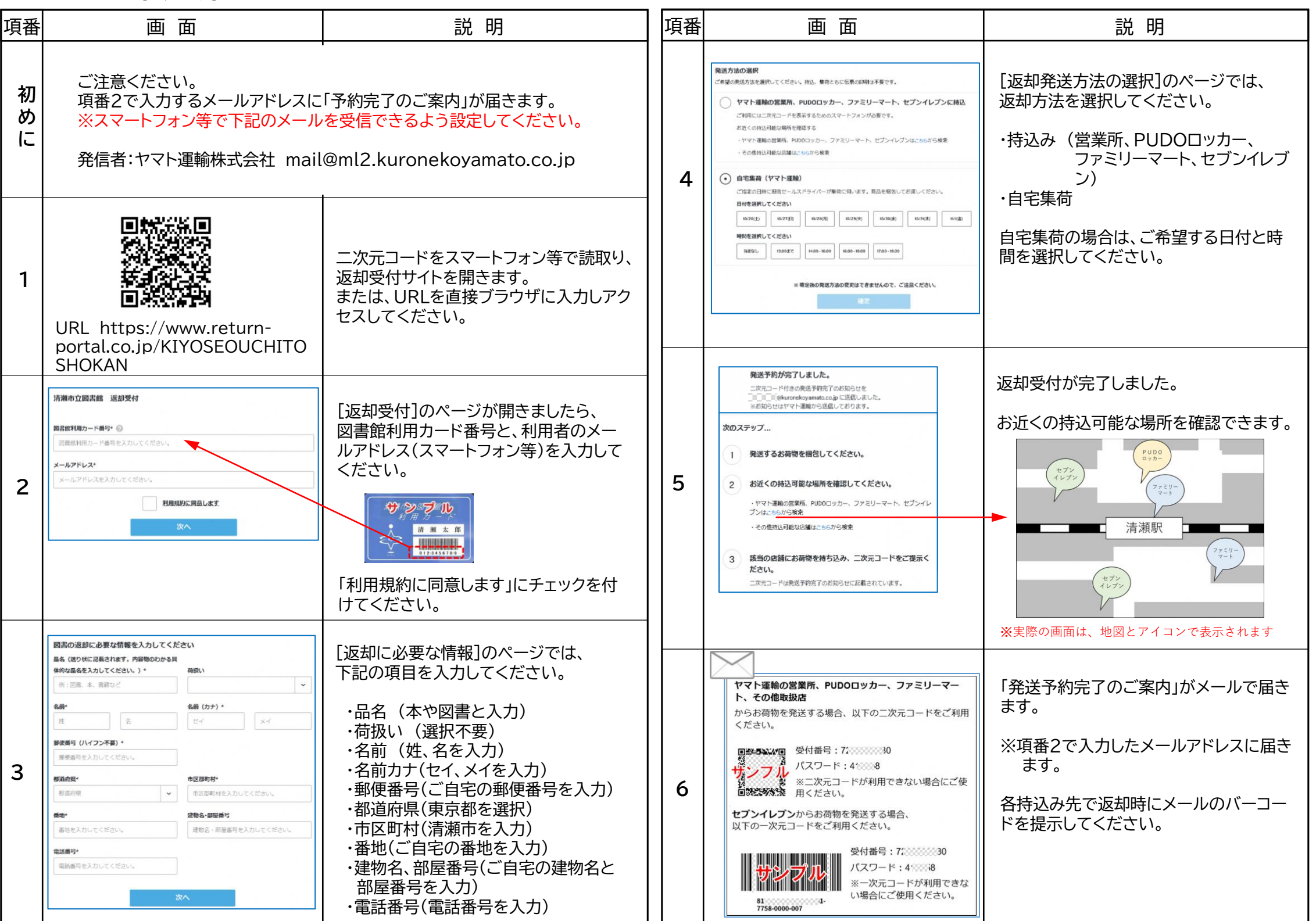